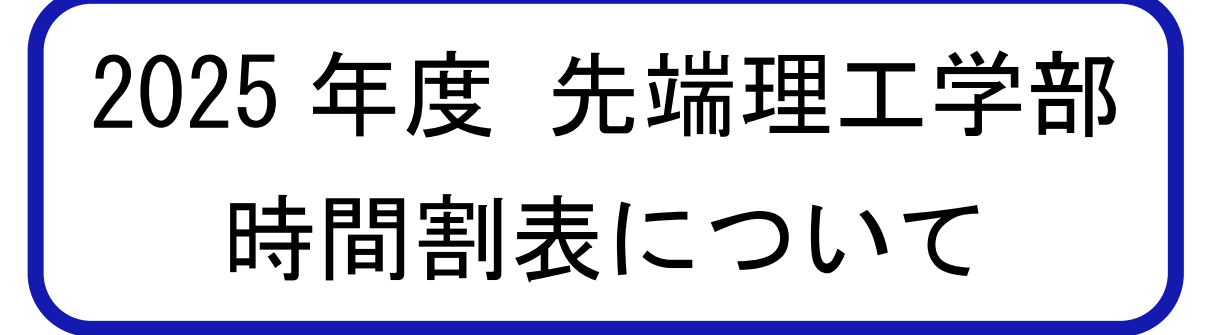

## 1. 2025年度時間割表の配布方法

- ●Excel ファイル形式、PDF 形式で配布します。
- ●以下の URL、または、右の QR コードより時間割表をダウンロードしてください。 【2025 年度 履修要項・時間割】 https://www.rikou.ryukoku.ac.jp/students/25timetable.html

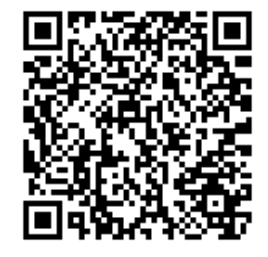

●Excelのフィルタ機能を活用することで、必要な情報を絞り込むことができます。

## 2. 履修登録にあたっての注意事項

- 値修登録は全て本人の責任に帰すものであることを十分認識し、時間割表に加え、「履修要項」「シラバス」
   「履修登録要領」を熟読のうえ、間違いのないように登録してください。
- ② 通年科目は、後期履修登録間に登録の変更や取り消しが出来ません。年間の履修スケジュールをたて、慎重に登録してください。
- ③ クラスが指定されている科目(英語等)は、指示通り登録しなければ無効となります。また、希望調査(ス ポーツ技術学等)や抽選・選抜登録への申請がが必要な科目もあるため注意してください。
- ④ 配属された研究室で実施する科目(「特別研究」、「科学技術英語」等)は、指導教員が、授業の主担当教員になっているクラスを登録してください。 誤って登録した場合は成績評価の対象となりませんので、注意が必要です。
- ⑤ Web 履修登録する際は、よく確認しながら行ってください。また、履修登録完了後、<u>必ず受講登録確認</u> <u>表を出力</u>し、登録内容を確認の上、大切に保管してください。

## 3. 授業1回目の教室の確認方法について

●履修登録の期間中

- 「龍谷大学ポータルサイト rusis」の履修登録画面で確認してください。
- ●履修登録の完了後
- 「龍谷大学ポータルサイト rusis」または「龍谷大学ポータルサイトアプリ」の「MY 時間割」で確認してください。「MY 時間割」に"瀬田"と表示されている場合、manaba course 等で教室を確認してください。

## 4. 時間割表に修正が生じた場合

【2025 年度 履修要項・時間割】(<u>https://www.rikou.ryukoku.ac.jp/students/25timetable.html</u>)に 配付後の訂正一覧をアップします。